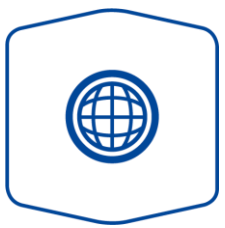

## Variante Internet

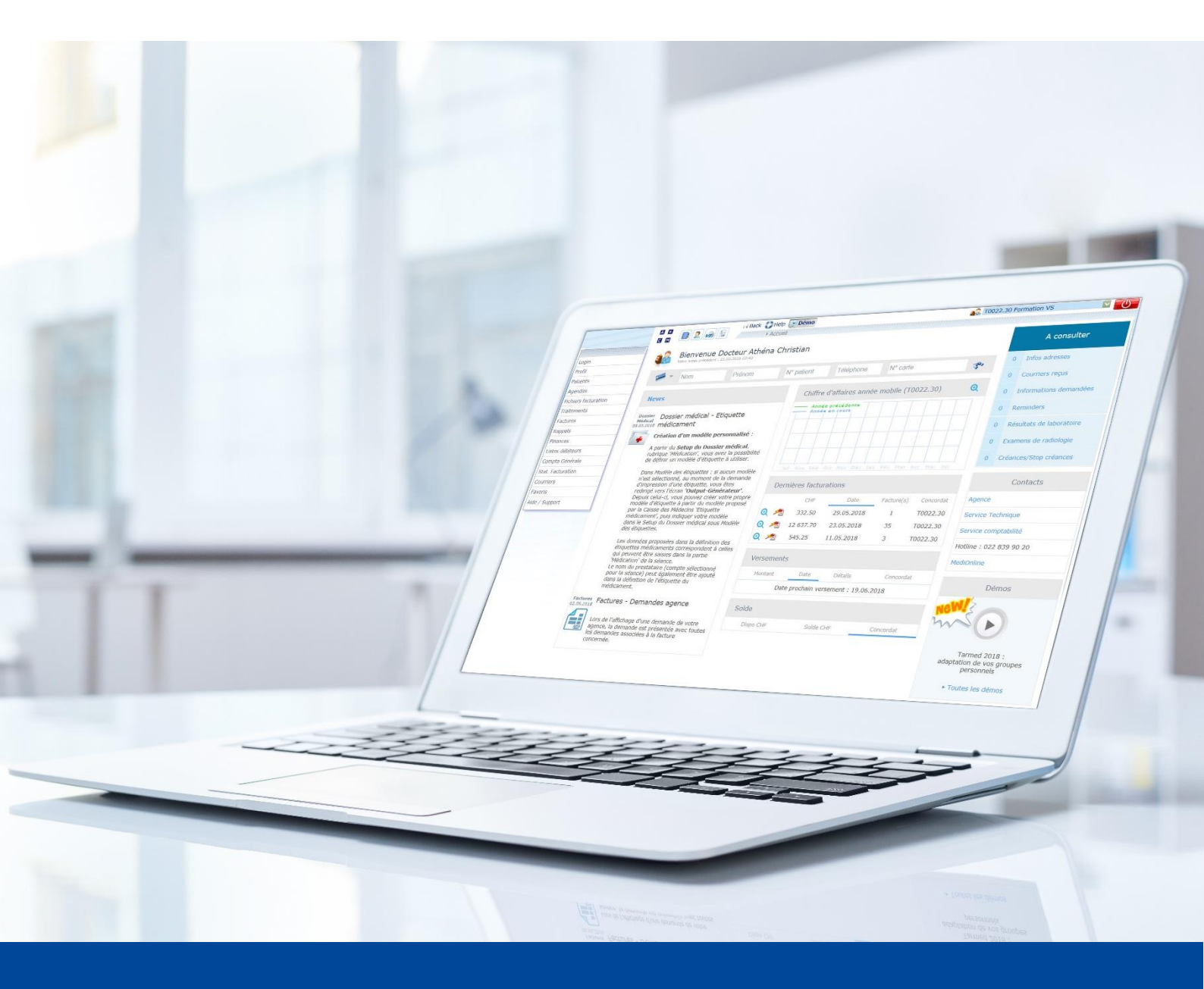

Setup Beilage Ergotherapie Version vom Juni 2022 Diese Anleitung zeigt Ihnen, wie Sie sicherstellen können, damit der Rechnungsversand ohne eine Beilage beziehungsweise Verordnung an die Krankenversicherungen erfolgt.

1. Rufen Sie zunächst das **Setup** unter Behandlungen auf.

| a K<br>G M                                | Hack CHelp<br>→ Home → Behan   | dlungen                             | 🚯 10027.30 Erg | otherapie 🔽 🕐                                   |
|-------------------------------------------|--------------------------------|-------------------------------------|----------------|-------------------------------------------------|
| Behandlungen > Erg                        | jotherapeut / 🏠 stat  📩        | 🙈   🔏   🖉setup   🗞 tarif            |                | Mehr dazu                                       |
| Status Alle (ohne fakturiert<br>VersKasse | e) 🗸 Name                      | Vorname N°                          | Geb. am        | ti -                                            |
| Erweiterte Suche - klicken                | Sie hier                       |                                     |                | •                                               |
|                                           |                                |                                     |                | Suchen Löschen                                  |
|                                           |                                |                                     |                | >> 2 ((                                         |
| Terstellen Status Ak                      | tualisierung (Sitzung Sitzung) | Si Patient/                         | Debitor        | Fall Notiz Betrag Verfügung Rechnung<br>stellen |
| / X                                       | 06.2022 08:27                  | 0/9 💷 Arnold Anna 04.09.1967 (54) / | IV - AI (XML)  | IVG                                             |

2. Klappen Sie Zurverfügungstellung der Behandlungen auf.

| a k<br>C m |           | Home + Behandlungen + Setup                                         | 0027.30 Ergotherapie |
|------------|-----------|---------------------------------------------------------------------|----------------------|
| Ø          | Setup → E | irgotherapeut                                                       |                      |
|            |           | Patientenerstellung                                                 |                      |
|            |           | Patient - automatische Nummerierung                                 |                      |
|            |           | Debitor                                                             |                      |
|            |           | Behandlungsinformationen                                            |                      |
|            |           | Behandlungen                                                        |                      |
|            |           | Leistungserfassung                                                  |                      |
|            |           | Häufig gebrauchte Positionen / Suche                                |                      |
|            |           | Set Direkt-RG                                                       |                      |
|            |           | Pflichtige UND nicht-pflichtige Leistungen/Medikamente              |                      |
|            |           | Zurverfügungstellung der Behandlungen                               | 0                    |
|            |           | Automatische Behandlungskopie                                       |                      |
|            |           | Automatische Behandlungskopie entsprechend der Anzahl der Sitzungen |                      |
|            |           | Dokumente                                                           |                      |
|            |           |                                                                     | OK Abbrechen         |

3. Entfernen Sie das Häkchen bei **Obligatorische Beilage** und bestätigen Sie mit **OK**. Klappen Sie anschliessend **Dokumente** auf.

| 📕 💽 🦲 🔄 😽 Back 🛟 Help           | 🚯 10027.30 Ergotherapie                                             |   |
|---------------------------------|---------------------------------------------------------------------|---|
| M 🛃 🔀 🚧 🖼 🔹 Home 🕨 E            | 3ehandlungen 🕨 Setup                                                |   |
|                                 |                                                                     |   |
|                                 |                                                                     |   |
| Setup + Ergotnerapeut           |                                                                     |   |
| Patientenerstellung             |                                                                     | 0 |
| Patient - automatische Numm     | nerierung (                                                         | 0 |
| Debitor                         |                                                                     | 0 |
| Behandlungsinformationen        |                                                                     | 0 |
| Behandlungen                    |                                                                     | 9 |
| Leistungserfassung              |                                                                     | 2 |
| Häufig gebrauchte Positionen    | n / Suche                                                           | 2 |
| Set Direkt-RG                   |                                                                     | 2 |
| Pflichtige UND nicht-pflichtige | e Leistungen/Medikamente                                            | 0 |
| Zurverfügungstellung der Be     | handlungen 🗸 🗸 🧹                                                    | 0 |
| Mindestbetrag                   |                                                                     |   |
| Anzahl Tage seit 1. Sitzung     |                                                                     |   |
| Anzahl Sitzungen                |                                                                     |   |
| Behandlungsbetrag               |                                                                     |   |
| Monatsende                      | Diese Option kann nur mit einem anderen Kriterium verwendet werden. |   |
| Obligatorische Beilage          |                                                                     |   |
| Gesamtanzahl Sitzungen          |                                                                     |   |
| erreicht                        |                                                                     |   |
| Kontrolle Agenda                | LAutomatische Kontrolle ab Agenda                                   |   |
| Kontrolle Kränkengeschichte     |                                                                     |   |
| verorarier enorderlich          |                                                                     | - |
| Automatische Behandlungsko      | opie                                                                | 2 |
| Automatische Behandlungsko      | opie entsprechend der Anzahl der Sitzungen                          | 0 |
| Dokumente                       |                                                                     | 0 |
|                                 | OK Abbrechen                                                        |   |
|                                 | OK Abbredien                                                        |   |

4. Entfernen Sie das Häkchen bei **Der Rechnung beizulegendes Dokument** und bestätigen Sie mit **OK**.

| Urdner Neuen Ordner erstellen - her kicken<br>- Gesuche um Kostenübernahme<br>- Forderungsabtretungen<br>- Analysenergebnisse<br>Mene Ordner<br>- Analysenergebnisse<br>Mene Ordner<br>- Analysenergebnisse<br>Mene Ordner<br>- Mene Ordner<br>- V<br>- Analysenergebnisse<br>Mene Ordner<br>- V<br>Msc Martin Muster<br>- dpl. Ergotherapeut FH<br>- Rechenstrasse 6<br>9001 St. Galen<br>- Tel: 071 274 56 00<br>- nadne joannids-bosshard@aerztekasse.ch<br>Stempel<br>Msc Martin Muster<br>- dpl. Ergotherapeut FH<br>- Rechenstrasse 6<br>9001 St. Galen<br>- ZSR: 10027.30<br>- John - John - |                                                                                                    |                                  |                                    |                |                |            |
|----------------------------------------------------------------------------------------------------|----------------------------------------------------------------------------------------------------|----------------------------------|------------------------------------|----------------|----------------|------------|
| - Gesturburgsabtretungen - Kostengutsprächegesuch - Analysenergebnisse Meine Ordner - Analysenergebnisse Meine Ordnergebrie Msc Martin Muster - dpl. Ergotherapeut FH Rechenstrasse 6 9001 St. Galen - ZSR: 10027.30 Unterschrift Schritt 1: Unterschrift scannen Anweisungen - hier klicken Schritt 2: Unterschrift archivieren Durchsuchen, Keine Datei ausgewäht. Upload                                                                                                    | Ordner                                                                                                    | <u>Neuen Ordner erstellen - </u> | ner klicken                        |                |                |            |
| Forderungsabtretungen Forderungsabtretungen  Analysenergebnisse Meine Ordner  Analysenergebnisse Meine Ordner  Msc Martin Muster  dpl. Ergotherapeut FH Rechenstrasse 6 9001 St. Galen  Tel: 071 274 56 00 nadne.joannids-bosshard@aerztekasse.ch  Stempel  Msc Martin Muster  dpl. Ergotherapeut FH Rechenstrasse 6 9001 St. Galen ZSR: 10027.30  Unterschrift  Schritt 1: Unterschrift scannen Anweisungen - hier klicken Schritt 2: Unterschrift archivieren Durchsuchen, Keine Datei ausgewäht.  Logo  Durchsuchen, Keine Datei ausgewäht.  Upload  Info. Medikamentenetikette Bezeichung Unterschrift  Cop Rechnung beizulegendes Ookument VI-Medikamenten Etikette Standard VI-Medikament                                                                                                    | - Gesuche um Kostenübernahm                                                                                                    | e Kostengutsprachegesuch         | ~                                  |                |                |            |
| Analysenergebnisse Meine Ordner  Mise Marin Muster  dpl. Ergotherapeut FH Rechenstrasse 6 9001 St. Galen Tel: 071 274 56 00 nadme.joannids-bosshard@aerztekasse.ch  Stempel  Mise Marin Muster  dpl. Ergotherapeut FH Rechenstrasse 6 9001 St. Galen ZSR: 10027.30  Unterschrift  Schritt 1: Unterschrift scannen Anweisungen - hier klicken Schritt 2: Unterschrift archivieren Durchsuchen Keine Datei ausgewäht.  Logo  Durchsuchen Keine Datei ausgewäht.  Upload  Logo  Durchsuchen Keine Datei ausgewäht.  Upload  Info. Medikamentenetikette Bezeichnung Unterschrift  Standard VI-Medikament  VI-Medikamenten Etikette                                                                                                    | - Forderungsabtretungen                                                                                                    | Forderungsabtretungen            | ~                                  |                |                |            |
| Dokumentenkopf       Msc Martin Muster         dpl. Ergotherapeut FH       Rechenstrasse 6         9001 St. Galen       Tel: 071 274 56 00         Tel: 071 274 56 00       nadire. joannidis-bosshard@aerztekasse.ch         Stempel       Msc Martin Muster         dpl. Ergotherapeut FH       Rechenstrasse 6         Bechenstrasse 6       9001 St. Galen         ZSR: 10027.30       ZSR: 10027.30         Unterschrift       Schritt 1: Unterschrift scannen Anweisungen - hier klicken         Schritt 2: Unterschrift archivieren Durchsuchen Keine Datei ausgewäht.       Upbaat         Logo       Durchsuchen Keine Datei ausgewäht.       Upbaat         Logo       Durchsuchen Keine Datei ausgewäht.       Upbaat         Keine Datei ausgewäht.       Upbaat       Upbaat         Logo       Durchsuchen Keine Datei ausgewäht.       Upbaat         Vor Medikamentenetikette       Theraeuten       Theraeuten         Bezeichnung Unterschrift       Theraeuten       Opbaat         Vor Medikamentene Etikette       Standard VI-Medikament v       Unterschrift                                                                                                    | - Analysenergebnisse                                                                                                    | Meine Ordner                     | ~                                  |                |                |            |
| Dokumentenkopf       dpl. Ergotherapeut FH         Rechenstrasse 6       9001 St. Galen         Tel: 071 274 56 00       nadre. joannidis-bosshard@aerztekasse.ch         Stempel       Msc Martin Muster         dpl. Ergotherapeut FH       Rechenstrasse 6         Bechenstrasse 6       9001 St. Galen         ZSR: 10027.30       Unterschrift         Schritt 1: Unterschrift scannen Anweisungen - hier klicken         Schritt 2: Unterschrift archivieren Durchsuchen Keine Datei ausgewäht.       Upbad         Logo       Durchsuchen Keine Datei ausgewäht.       Upbad         Logo       Durchsuchen Keine Datei ausgewäht.       Upbad         Logo       Durchsuchen Keine Datei ausgewäht.       Upbad         Keine Datei ausgewäht.       Upbad       Theraeuten         Keine Datei ausgewäht.       Upbad       Witheraeutenetikette         Bezeichnung Unterschrift       Theraeuten       Theraeuten         Vir-Medikamentenetikette       Theraeuten       Unterschrift         Dor Rechnung beizulegendes       Dokument       Urthedikamenten Etikette       Unterschrift                                                                                                    |                                                                                                    | Msc Martin Muster                |                                    |                |                |            |
| Dokumentenkopf       Redenstrasse 6         9001 St. Galen       Tel: 071 274 56 00         nadine.joannids-bosshard@aerztekasse.ch       Stempel         Msc Martin Muster       dpl. Ergotherapeut FH         Rechenstrasse 6       9001 St. Galen         ZSR: 10027.30       ZSR: 10027.30         Jinterschrift       Schritt 1: Unterschrift scannen Anweisungen - hier klicken         Schritt 2: Unterschrift archivieren Durchsuchen       Keine Datei ausgewäht.         Logo       Durchsuchen         Keine Datei ausgewäht.       Upload         Logo       Durchsuchen         Keine Datei ausgewäht.       Upload         Logo       Durchsuchen         Keine Datei ausgewäht.       Upload         Logo       Durchsuchen         Keine Datei ausgewäht.       Upload         Logo       Durchsuchen         Keine Datei ausgewäht.       Upload         Kurthung beizulegendess       Keine Datei ausgewäht.         Doer Rechnung beizulegendess       Keine VI-Medikament v                                                                                                    |                                                                                                    | dipl. Ergotherapeut FH           |                                    |                |                |            |
| 9001 St. Galen         Tei: 071 274 55 00         nadne.joannids-bosshard@aerztekasse.ch         Stempel         Msc. Martin Muster         dpl. Ergotherapeut FH         Rechenstrasse 6         9001 St. Galen         ZSR: I0027.30         Jinterschrift         Schritt 1: Unterschrift scannen Anweisungen - hier klicken         Schritt 2: Unterschrift archivieren Durchsuchen         Keine Datei ausgewäht.         Upload         Image: Schritt 2: Unterschrift archivieren Durchsuchen         Keine Datei ausgewäht.         Upload         Image: Schritt 2: Unterschrift archivieren Durchsuchen         Keine Datei ausgewäht.         Upload         Info. Medikamentenetikette         Bezeichnung Unterschrift         Der Rechnung beizulegendes         Okument         VI-Medikamenten Etikette                                                                                                    | Delumenterlant                                                                                                    | Rechenstrasse 6                  |                                    |                |                |            |
| Tel: 071 274 56 00         nadine.joannids-bosshard@aerztekasse.ch         Msc Martin Muster         dpl. Ergotherapeut FH         Rechenstrasse 6         9001 St. Galen         ZSR: 10027.30         Jnterschrift         Schritt 1: Unterschrift scannen Anweisungen - hier klicken         Schritt 2: Unterschrift archivieren Durchsuchen, Keine Datei ausgewähk.         Logo         Durchsuchen, Keine Datei ausgewähk.         Upload         Keine Datei ausgewähk.         Upload         Keine Datei ausgewähk.         Logo         Durchsuchen, Keine Datei ausgewähk.         Upload         Keine Datei ausgewähk.         Upload         Keine Datei ausgewähk.         Upload                                                                                                    | Dokumentenkopi                                                                                                    | 9001 St. Gallen                  |                                    |                |                |            |
| Inadine.joannidis-bosshard@aerztekasse.ch   Stempel   Msc Martin Muster   dpl. Ergotherapeut FH   Rechenstrasse 6   9001 St. Galen   ZSR: 10027.30   Juterschrift Schritt 1: Unterschrift scannen Anweisungen - hier klicken Schritt 2: Unterschrift archivieren Durchsuchen, Keine Datei ausgewäht. Upload    Logo Durchsuchen, Keine Datei ausgewäht. Upload                                                                                                    |                                                                                                    | Tel: 071 274 56 00               |                                    |                |                |            |
| Stempel Msc Martin Muster   dpl. Ergotherapeut FH   Rechenstrasse 6   9001 St. Galen   ZSR: 10027.30   Juterschrift Schritt 1: Unterschrift scannen Anweisungen - hier klicken Schritt 2: Unterschrift archivieren Durchsuchen Keine Datei ausgewählt. Upload    Logo Durchsuchen Keine Datei ausgewählt. Upload    Logo Durchsuchen Keine Datei ausgewählt. Upload                                                                                                    |                                                                                                    | nadine.joannidis-bosshard@       | aerztekasse.ch                     |                |                |            |
| dpl. Ergotherapeut FH   Rechenstrasse 6   9001 St. Galen   ZSR: 10027.30   Interschrift Schritt 1: Unterschrift scannen Anweisungen - hier klicken Schritt 2: Unterschrift archivieren Durchsuchen Keine Datei ausgewähk. Upload Log0 Durchsuchen Keine Datei ausgewäht. Upload Info. Medikamentenetikette Jezeichnung Unterschrift Thereschrift Thereschrift Thereschrift Thereschrift Thereschrift Thereschrift Thereschrift Schrift 1: Unterschrift archivieren Durchsuchen Keine Datei ausgewähk. Upload Info. Medikamentenetikette Jezeichnung Unterschrift Therescuten Durchsuchent Sookument Zr-Medikamenten Etikette Standard VI-Medikament •                                                                                                    | Stempel                                                                                                    | Msc Martin Muster                |                                    |                |                |            |
| Rechenstrasse 6   9001 St. Galen   ZSR: I0027.30   Interschrift Schritt 1: Unterschrift scannen Anweisungen - hier klicken Schritt 2: Unterschrift archivieren Durchsuchen Keine Datei ausgewählt. Upload Logo Durchsuchen Keine Datei ausgewählt. Upload Logo Durchsuchen Keine Datei ausgewählt. Upload Info. Medikamentenetikette Bezeichnung Unterschrift Therapeuten Or Rechnung beizulegendes Dokument Ar. Medikamenten Etikette Standard VI-Medikament ~                                                                                                    |                                                                                                    | dipl. Ergotherapeut FH           |                                    |                |                |            |
| Journerschrift       Schritt 1: Unterschrift scannen Anweisungen - hier klicken         Schritt 2: Unterschrift archivieren Durchsuchen Keine Datei ausgewählt.       Upload         Logo       Durchsuchen Keine Datei ausgewählt.       Upload         Logo       Durchsuchen Keine Datei ausgewählt.       Upload         Interschrift       Therareuten       Image: Comparison of the state of the state of                                                                                                    |                                                                                                    | Rechenstrasse 6                  |                                    |                |                |            |
| Jinterschrift Schritt 1: Unterschrift scannen Anweisungen - hier Klicken   Schritt 2: Unterschrift archivieren Durchsuchen Keine Datei ausgewählt. Upload     Logo Durchsuchen Keine Datei ausgewählt. Upload     Logo Durchsuchen Keine Datei ausgewählt. Upload     Logo Durchsuchen Keine Datei ausgewählt. Upload     Logo Durchsuchen Keine Datei ausgewählt. Upload     Logo Durchsuchen Keine Datei ausgewählt. Upload     Logo Durchsuchen Keine Datei ausgewählt. Upload     Logo Durchsuchen Keine Datei ausgewählt. Upload     Logo Durchsuchen Keine Datei ausgewählt. Upload     Logo Durchsuchen Keine Datei ausgewählt. Upload                                                                                                    |                                                                                                    | 9001 St. Gallen                  |                                    |                |                |            |
| Juterschrift Schritt 1: Unterschrift scannen <u>Anweisungen - hier klicken</u><br>Schritt 2: Unterschrift archivieren Durchsuchen Keine Datei ausgewählt. Upload                                                                                                    |                                                                                                    | 75R 10027 30                     |                                    |                |                |            |
| Unterschrift Schritt 1: Unterschrift scannen Anweisungen - hier klicken<br>Schritt 2: Unterschrift archivieren Durchsuchen Keine Datei ausgewählt. Upload                                                                                                    |                                                                                                    |                                  |                                    |                |                |            |
| Logo Durchsuchen Keine Datei ausgewäht. Upload  Durchsuchen Keine Datei ausgewäht. Upload  Figure 2015  Figure 2015 Figure 2015 Figu                                                           |                                                                                                    | Schritt 2: Unterschrift arch     | ivieren Durchsu                    | ichen) Keine [ | Datei ausgewäh | lt. Upload |
| info. Medikamentenetikette Bezeichnung Unterschrift Therareuten Der Rechnung beizulegendes Dokument I-Medikamenten Etikette Standard VI-Medikament                                                                                                    |                                                                                                    | Schritt 2: Unterschrift arch     | ivieren Durchsu                    | chen Keine [   | Datei ausgewäh | lt. Upload |
| Bezeichnung Unterschrift Therareuten  Der Rechnung beizulegendes Dokument VI-Medikamenten Etikette Standard VI-Medikament                                                                                                    | Logo                                                                                                    | Schritt 2: Unterschrift arch     | ivieren Durchsu                    | uchen) Keine [ | Datei ausgewäh | lt. Upload |
| VI-Medikamenten Etikette Standard VI-Medikament V                                                                                                    | Logo<br>info. Medikamentenetikette                                                                                                   | Schritt 2: Unterschrift arch     | ivieren Durchsu                    | upload         | Datei ausgewäh | lt. Upload |
|                                                                                                    | Logo<br>Info. Medikamentenetikette<br>Bezeichnung Unterschrift<br>Der Rechnung beizulegendes<br>Dokument                             | Schritt 2: Unterschrift arch     | ivieren Durchsu<br>tei ausgewählt. | upload         | Datei ausgewäh | lt. Upload |
|                                                                                                    | Logo<br>Info. Medikamentenetikette<br>Bezeichnung Unterschrift<br>Der Rechnung beizulegendes<br>Jokument<br>/I-Medikamenten Etikette | Schritt 2: Unterschrift arch     | vivieren Durchsu                   | upload         | Datei ausgewäh | lt. Upload |

## Support

Bei Supportfragen:

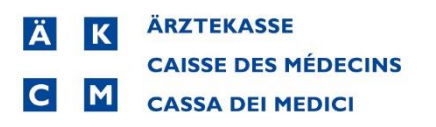

Software und Dienstleistungen

- Telefon: +41 (0)848 82 17 17
   Sie erreichen uns telefonisch wie folgt: Montag bis Donnerstag von 07:00 bis 12:00 und von 13:00 bis 18:00 Uhr Freitag von 07:00 bis 12:00 und von 13:00 bis 16:30 Uhr
- E-Mail: <u>servicedesk.deutschschweiz@aerztekasse.ch</u>
   Wir nehmen jederzeit Ihre Anfrage per Mail entgegen und antworten Ihnen so schnell wie möglich.